# Pandora2 Mac版 アップデートマニュアル

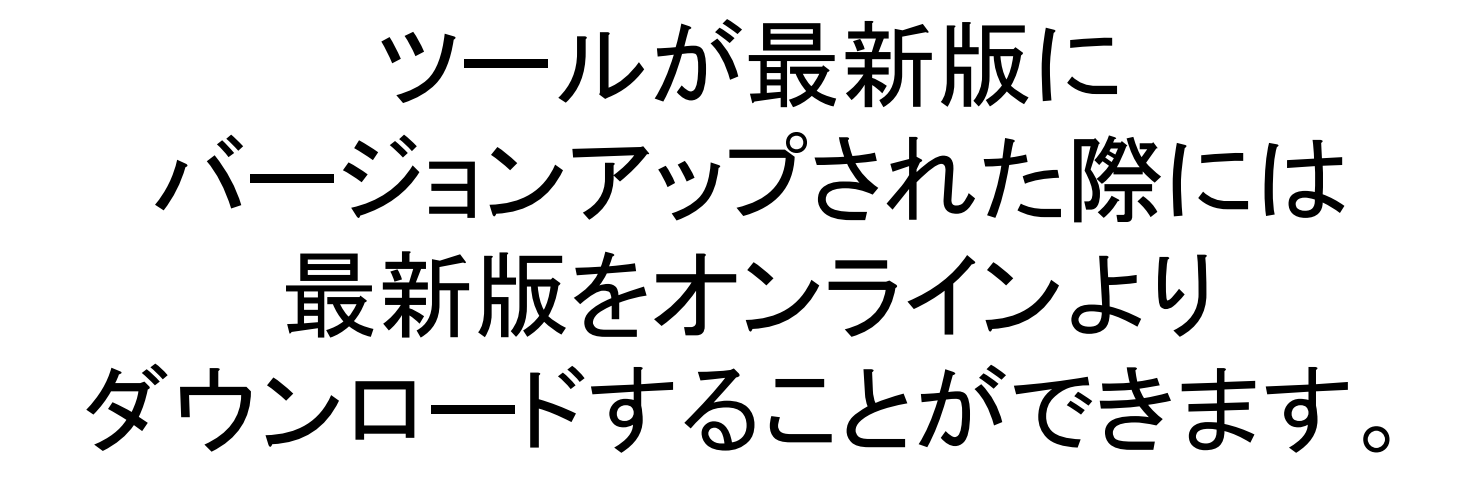

これより最新版への バージョンアップ手順を解説します

## ツールを起動させると 最新版のダウンロード案内が表示される

#### 最新版がリリースされた際にはツールを 起動すると下図のような案内が表示されるので 「はい」を選択します。

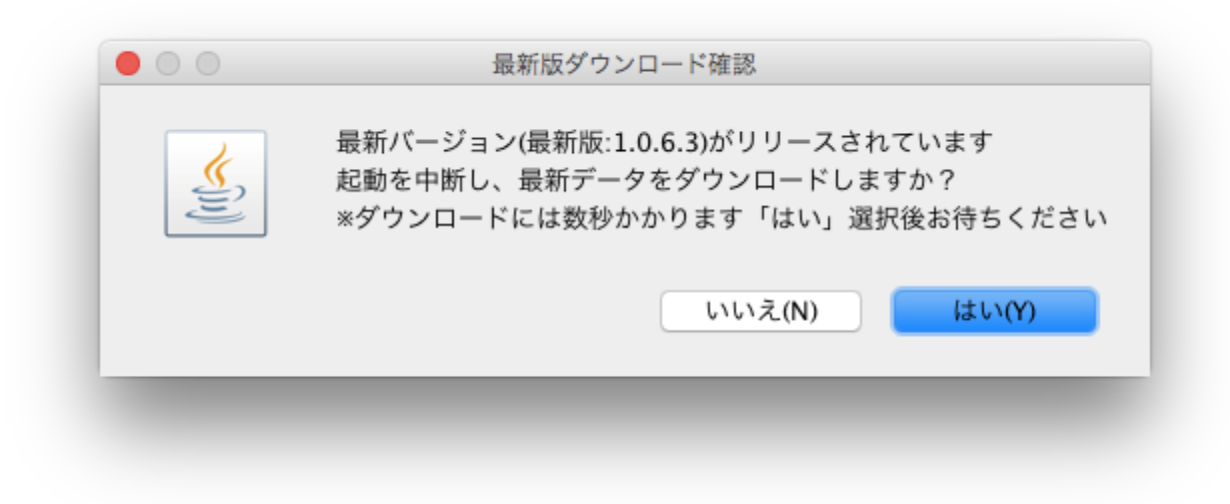

#### ダウンロードできるまでお待ちください。

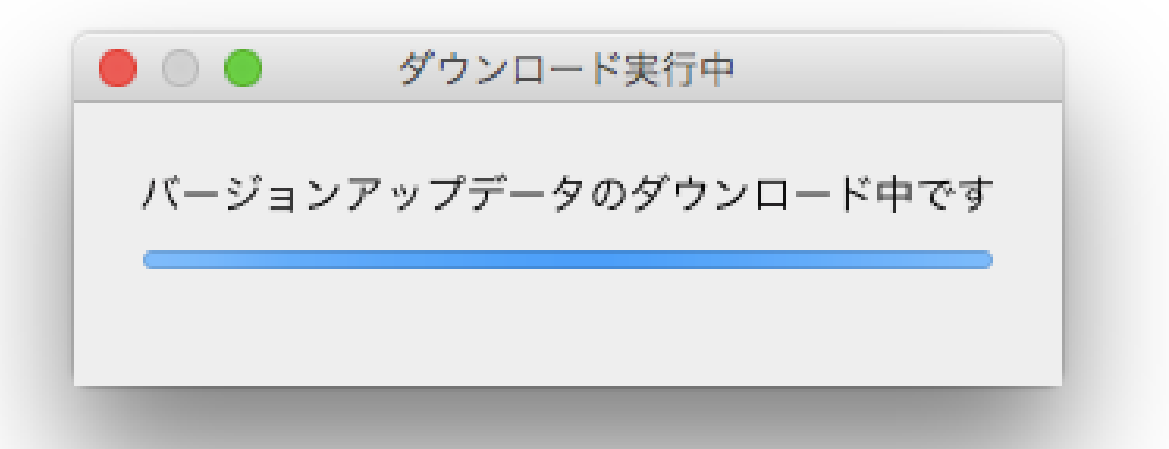

## バージョンアップが完了すると、 「VersionUPMng.jar」のポップアップが表示されます。

#### 「OK」を押してください。

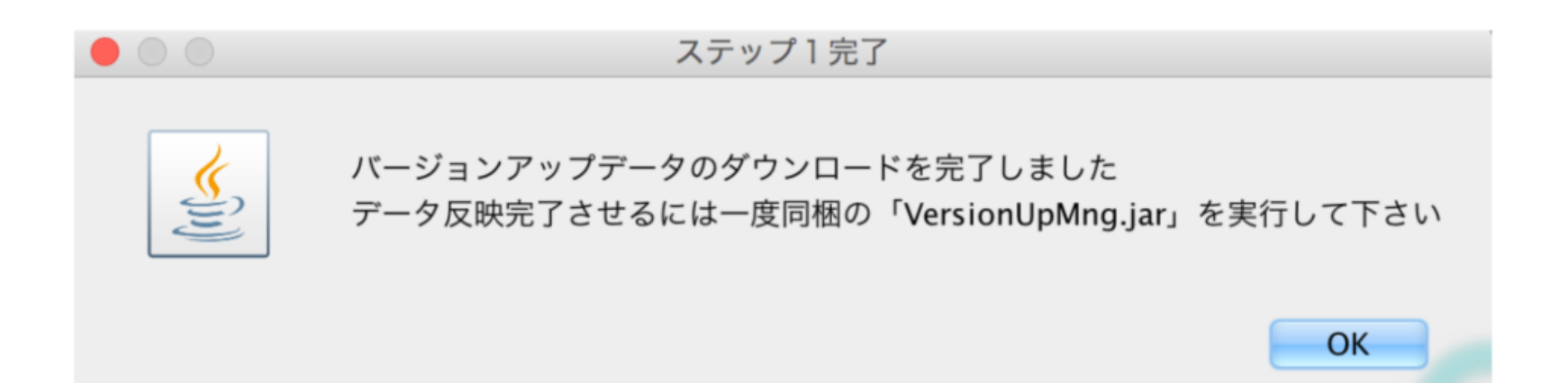

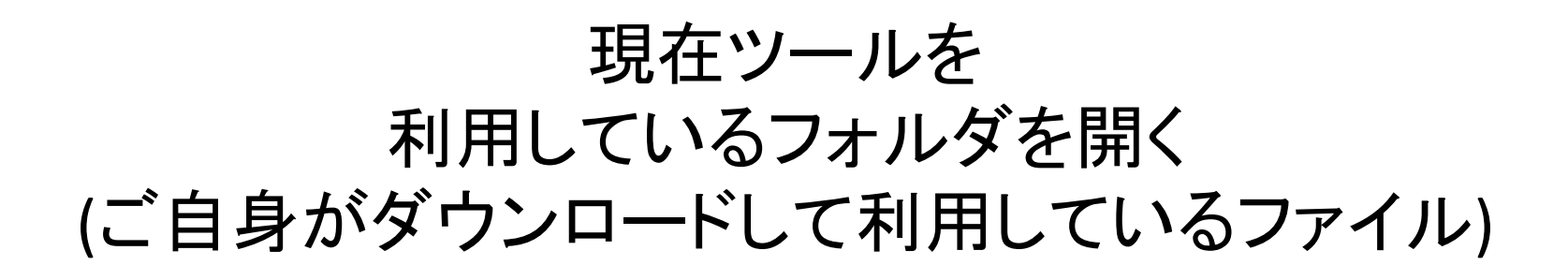

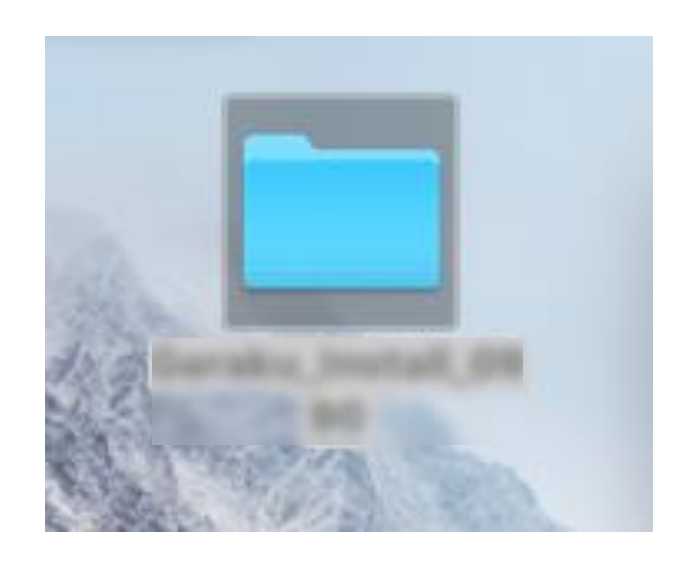

## 同じフォル内にある VersionUPMng.jarを選択して「開く」

|                |                              | \$\$ ~           | Q 検; |
|----------------|------------------------------|------------------|------|
| よく使う項目         | 名前                           | へ 変更日            | サイズ  |
| 🗱 Dropbox      | ▶ 📄 config                   | 2018年7月3日 18:09  |      |
| AirDrop        | <ul> <li>a config</li> </ul> | 2018年6月9日 23:50  |      |
| ( AIrDrop      | Geralis, officere            | 2018年6月9日 23:50  |      |
| 🗐 最近使った項目      | Service, officers            | 2018年6月28日 15:03 |      |
| A iCloud Drive | B Genetic pe                 | 2018年6月28日 15:03 |      |
|                |                              | 2018年6月28日 15:03 |      |
| ፇ~☆ アプリケーション   | E torung                     | 2018年6月28日 15:03 |      |
| 🔜 デスクトップ       | attanglise to:               | 2018年5月7日 17:50  |      |
| 「「「」 書籍        | ▶ 📄 style                    | 2018年6月8日 12:33  |      |
|                | 🕨 📄 tmp                      | 2018年6月20日 12:24 |      |
| 🔮 ダウンロード       | ▶ 📄 tmp2                     | 今日 23:59         |      |
| デバイス           | update_tmp                   | 今日 23:58         |      |
|                | S VersionUnMna.iar           | 2018年6月28日 15:03 |      |
| 9 Jt-F7777     | 📄 リリースノート.txt                | 2018年6月28日 15:03 |      |
| 🔄 Java 8 Upd ≜ | 使用許諾.txt                     | 2018年6月28日 15:03 |      |
| JDK 10.0.1 ≜   | + 💼 mr                       | 2018年5月7日 17:50  |      |
|                |                              |                  |      |
| Java 8 Upd ≏   |                              |                  |      |

バージョンアップマネージャーが ポップアップで表示されます。

## 最新バージョンを選択して「アップデート開始」を選択。

| ● ○ ● バージョンアップマネージャー |                                        |
|----------------------|----------------------------------------|
| デョンアップマネ・            | ージャー                                   |
| アップデートデータ            | 7選択(ダウンロード展開済み update_tmp内データ)         |
| ./update_t           | Install_103                            |
| ./update_t           | Install_1063                           |
| アップデート先:             | /Users/cwa/Desktop/Garaku_Install_0990 |
|                      | 🕝 アップデート開始 🛛 閉じる                       |

### アップデートを完了しました。

#### OKで閉じる。

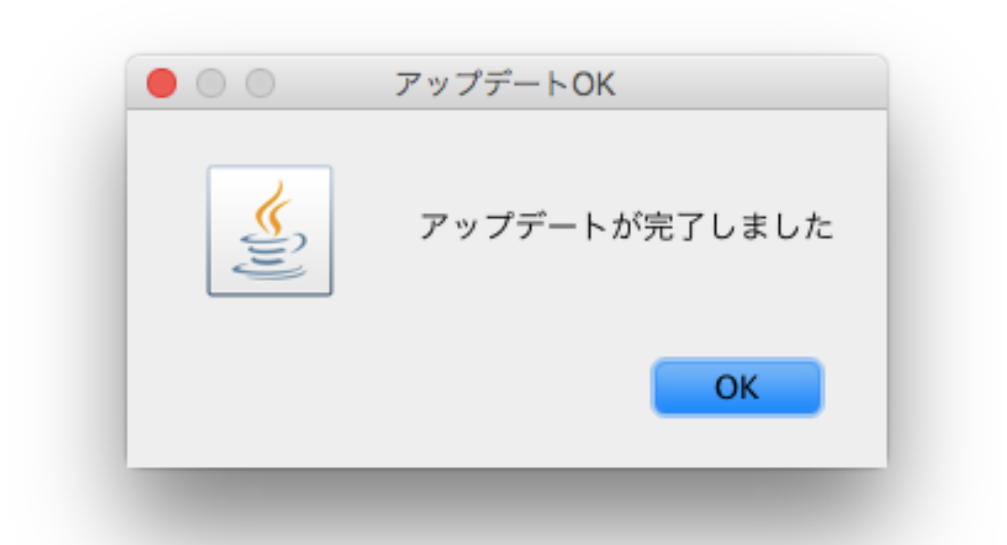

これで、アップデートされているので、いつも通り、ツールを起動してください。